Este documento tem como objetivo orientar, o profissional de enfermagem a solicitar a Anotação de Responsabilidade Técnica – ART através da nova plataforma SIGEN que visa buscar modernidade e mais celeridade no processo.

| 1 – ACESSAR | O SISTEMA |
|-------------|-----------|
|-------------|-----------|

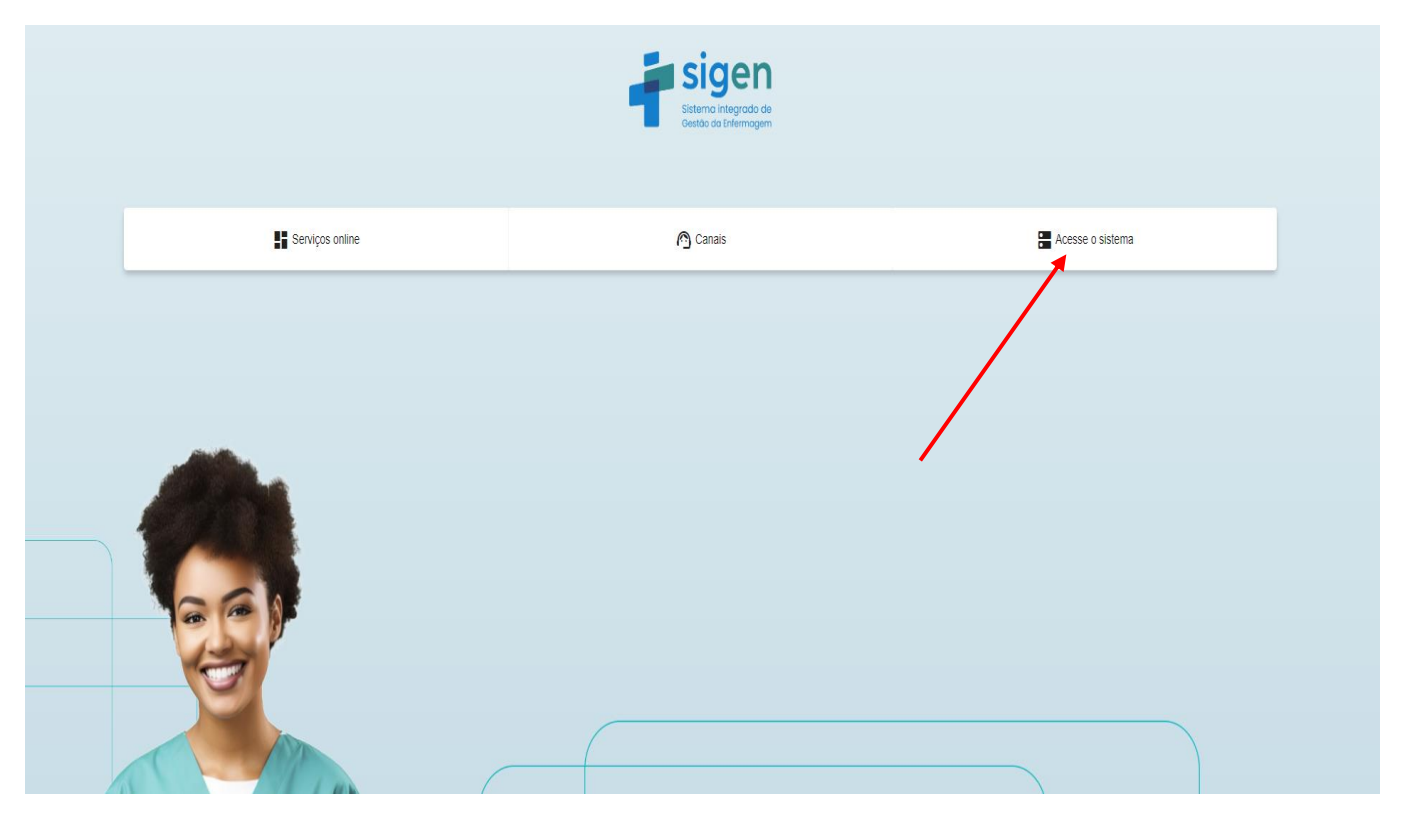

## 2 – PRIMEIRO ACESSO

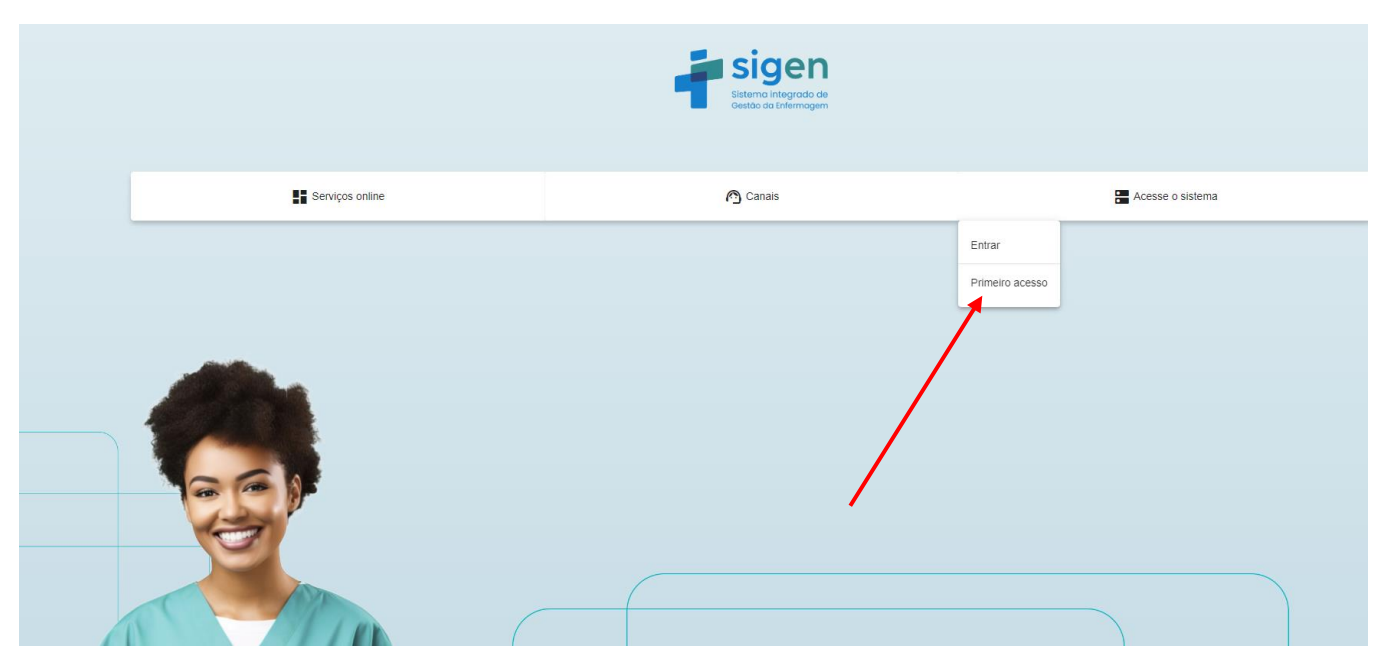

## 3 – INSIRA O EMAIL CADASTRADO

| SIGEN                                                                                                    |  |
|----------------------------------------------------------------------------------------------------|--|
| Esqueceu sua senha?                                                                                                  |  |
| « Voltar ao Login                                                                                                    |  |
| Digite seu nome de usuário ou endereço de e-mail e nôs lhe<br>enviaremos instruções sobre como criar uma nova senha. |  |
|                                                                                                    |  |
|                                                                                                    |  |

O profissional deve inserir o email (cadastrado no sistema do COREN-MA) e clicar em OK para receber o link no qual irá cadastrar sua senha de acesso. Caso tenha alterado seu e-mail ou não esteja recebendo o link para criar a sua senha, entre em contato com o COREN-MA através do Whatsapp (98) 3194-4200 para atualizar seu e-mail no sistema.

Após concluir o cadastro da senha, clique na opção <u>"Voltar ao Login"</u>.

| SIGEN                                            |  |
|--------------------------------------------------|--|
| Entrar na sua conta<br>Nome de usuário ou e-mail |  |
| Senha<br>Esqueceu sua senha?                     |  |
| Entrar                                           |  |

Preencha os campos correspondentes a email e senha e clique em Entrar.

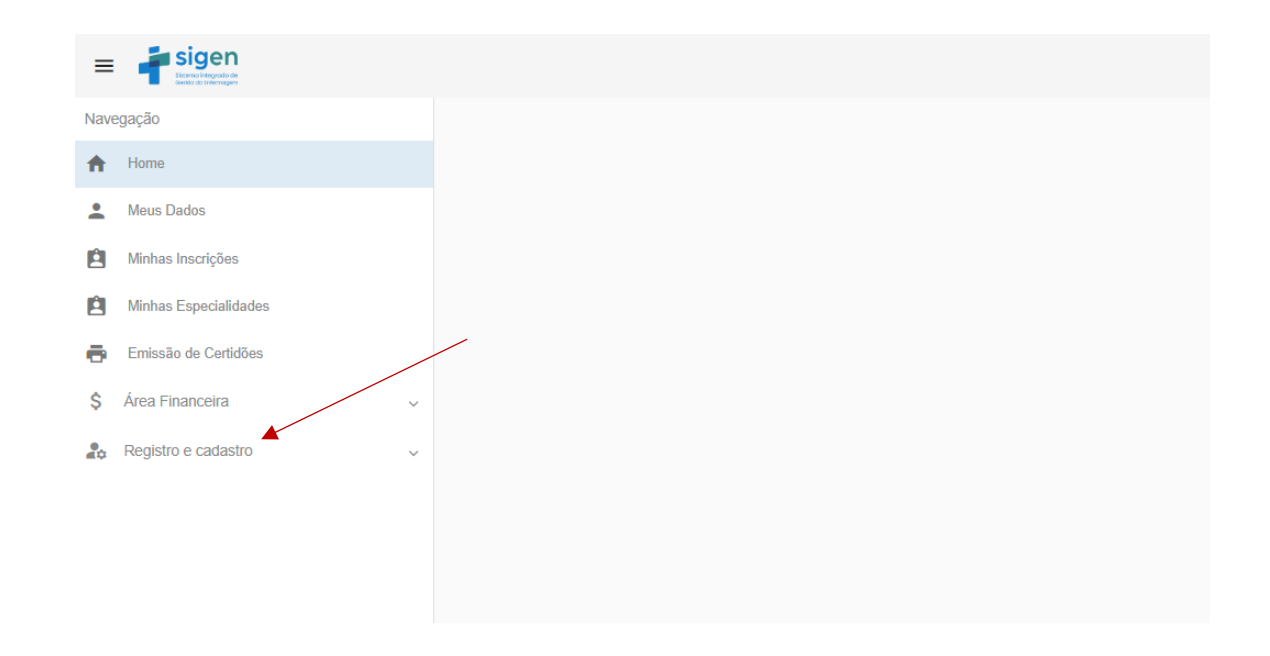

Vá até o menu e localize a opção Registro e Cadastro, em seguida clique na opção "Empresa" e depois na opção "Responsabilidade técnica" Conforme a imagem abaixo.

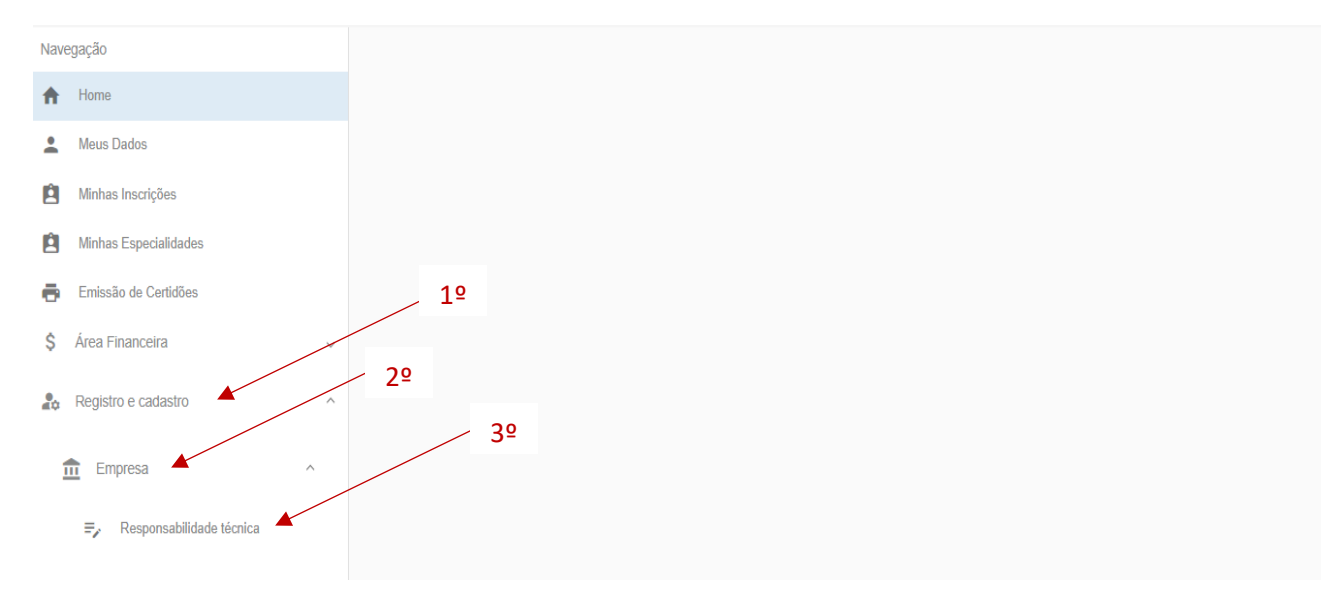

Após, clique na opção **"Novo",** onde será exibido um formulário que deve ser preenchido e no fim anexar os documentos solicitados, conforme as imagens abaixo.

| Na | vegação               |   | Responsabilida  | de Técnica | 1          |      |                  |                |                  |   |   |       |   |
|----|-----------------------|---|-----------------|------------|------------|------|------------------|----------------|------------------|---|---|-------|---|
| A  | Home                  |   |                 |            |            |      |                  |                |                  |   |   |       |   |
| •  | Meus Dados            |   | Novo            |            |            |      |                  |                |                  |   |   |       |   |
| ė  | Minhas Inscrições     |   | Nr. de Registro | Co         | ontratante | CNPJ | Local de Atuação | Data de Inicio | Data de Validade |   |   | Ações |   |
| e  | Minhas Especialidades |   |                 |            |            |      |                  |                | 1 – 50 de 0      | K | 2 | > >1  |   |
| ē  | Emissão de Certidões  |   |                 |            |            |      |                  |                |                  |   |   |       | - |
| \$ | Área Financeira       | ~ |                 |            |            |      |                  |                |                  |   |   |       |   |
| 20 | Registro e cadastro   | ^ |                 |            |            |      |                  |                |                  |   |   |       |   |
|    | 1 Empresa             |   |                 |            |            |      |                  |                |                  |   |   |       |   |
|    |                       |   |                 |            |            |      |                  |                |                  |   |   |       |   |
|    | 🖬 Serviços 🗸          |   |                 |            |            |      |                  |                |                  |   |   |       |   |

| contratante: Instituição com vínculo direto ao Enferm<br>.ocal de atuação: instituição onde o servico de RT «                                                                                                    | era executado                                                                                                    |                                                                  |                                                                                                    |                                                                                                    |                                                                                                    |                                                                                                    |
|----------------------------------------------------------------------------------------------------|----------------------------------------------------------------------------------------------------|------------------------------------------------------------------|----------------------------------------------------------------------------------------------------|----------------------------------------------------------------------------------------------------|----------------------------------------------------------------------------------------------------|----------------------------------------------------------------------------------------------------|
| Contratante é a mesma do Local de Atuação                                                                                                    |                                                                                                    |                                                                  |                                                                                                    |                                                                                                    |                                                                                                    |                                                                                                    |
| Da Contratante (Empresa com vi                                                                                                    | nculo direto ao RT)                                                                                                    |                                                                  |                                                                                                    |                                                                                                    |                                                                                                    |                                                                                                    |
| Dados básicos                                                                                                    |                                                                                                    |                                                                  |                                                                                                    |                                                                                                    |                                                                                                    |                                                                                                    |
| Deelle Control &                                                                                                    |                                                                                                    |                                                                  | News Castala 8                                                                                                    |                                                                                                    |                                                                                                    |                                                                                                    |
| Razao Social -                                                                                                    |                                                                                                    |                                                                  | Nome Fantasia *                                                                                                    |                                                                                                    |                                                                                                    |                                                                                                    |
| CNPJ *                                                                                                    |                                                                                                    |                                                                  |                                                                                                    | Código CNE                                                                                                    | ES                                                                                                    |                                                                                                    |
| Categoria da natureza jurídica *                                                                                                    |                                                                                                    | Ŧ                                                                | Natureza jurídica                                                                                                    |                                                                                                    |                                                                                                    |                                                                                                    |
| Atividade Econômica Principal *                                                                                                    |                                                                                                    |                                                                  |                                                                                                    |                                                                                                    |                                                                                                    |                                                                                                    |
| Horário de funcionamento                                                                                                    |                                                                                                    |                                                                  |                                                                                                    |                                                                                                    |                                                                                                    |                                                                                                    |
| Domingo                                                                                                    |                                                                                                    |                                                                  |                                                                                                    |                                                                                                    |                                                                                                    |                                                                                                    |
| Segunda-feira                                                                                                    |                                                                                                    |                                                                  |                                                                                                    |                                                                                                    |                                                                                                    |                                                                                                    |
| Terça-feira                                                                                                    |                                                                                                    |                                                                  |                                                                                                    |                                                                                                    |                                                                                                    |                                                                                                    |
| Quarta-feira                                                                                                    |                                                                                                    |                                                                  |                                                                                                    |                                                                                                    |                                                                                                    |                                                                                                    |
| Quinta-feira                                                                                                    |                                                                                                    |                                                                  |                                                                                                    |                                                                                                    |                                                                                                    |                                                                                                    |
| Conta falsa                                                                                                    |                                                                                                    |                                                                  |                                                                                                    |                                                                                                    |                                                                                                    |                                                                                                    |
| Sexia-teira                                                                                                    |                                                                                                    |                                                                  |                                                                                                    |                                                                                                    |                                                                                                    |                                                                                                    |
| Sexua-vera     Sábado  rgs Horária deve ser de no mínimo 20 horas seman arga Horária Semanal (em horas) *                                                                                                    | nais.<br>Observações (Es:                                                                                                    | calas, etc)                                                      |                                                                                                    |                                                                                                    |                                                                                                    |                                                                                                    |
| Sexua-Heira     Sábado  rga Horária deve ser de no mínimo 20 horas semar arga Horária Semanal (em horas)*                                                                                                    | Diservações (Esc                                                                                                    | calas, etc)                                                      |                                                                                                    |                                                                                                    |                                                                                                    |                                                                                                    |
| Sexua-vera Sábado  rga Horária deve ser de no mínimo 20 horas semar arga Horária Semanal (em horas) *                                                                                                    | nais.<br>Observações (Esc                                                                                                    | calas, etc)                                                      | _                                                                                                    | Caso te                                                                                                    | nha                                                                                                    |                                                                                                    |
| ga Horária deve ser de no mínimo 20 horas semar<br>urga Horária Semanal (em horas) *                                                                                                    | observações (Esc                                                                                                    | calas, etc)                                                      | in contractored                                                                                                    | Caso te<br>outro v                                                                                                    | nha<br>ínculo,                                                                                                    |                                                                                                    |
| ga Horária deve ser de no mínimo 20 horas semar<br>urga Horária Semanal (em horas) *                                                                                                    | observações (Esc                                                                                                    | calas, etc)<br>Nenhum outro vínce                                | ilo cadastrado                                                                                                    | Caso te<br>outro v                                                                                                    | enha<br>vínculo,                                                                                                    |                                                                                                    |
| Saxua-vera  Sábado                                                                                                    | alis.<br>Observações (Esc                                                                                                    | calas, etc)<br>Nenhum outro vincu                                | Jio cadastrado                                                                                                    | Caso te<br>outro v<br>informe                                                                                                    | enha<br>rínculo,<br>e aqui                                                                                                    |                                                                                                    |
| ga Horária deve ser de no mínimo 20 horas semar<br>urga Horária Semanal (em horas) *<br>Dutros Vínculos                                                                                                    | nais.<br>Observações (Esc                                                                                                    | calas, etc)<br>Nenhum outro vince                                | ilo cadastrado                                                                                                    | Caso te<br>outro v<br>informo                                                                                                    | enha<br>ínculo,<br>e aqui                                                                                                    |                                                                                                    |
| Social-Veira     Social-Veira     S                                                                                               | observações (Esc<br>Observações (Esc<br>Cópia da comprovação do                                                                                                    | calas, etc)<br>Nenhum outro vincu                                | ilo cadastrado                                                                                                    | Caso te<br>outro v<br>informe                                                                                                    | enha<br>iínculo,<br>e aqui                                                                                                    | o nominal                                                                                                    |
| Soxia-veira     Soxia-veira     Sabado  ga Horária deve ser de no mínimo 20 horas seman rga Horária Semanal (em horas) *  Dutros Vinculos  excos  Cópia do Cartião do CNPJ da EmpresalInstituição/Organização *                                                                                                    | Cópia da comprovação do vinculo empregaticio exister e                                                                                                    | calas, etc)<br>Nenhum outro vincu                                | Jo cadastrado                                                                                                    | Caso te<br>outro v<br>informe                                                                                                    | enha<br>iínculo,<br>e aqui<br><sup>Cópia da relaçã<br/>atualizada dos<br/>Enfermagen qu</sup>                                                                                                    | o nominal<br>profissionais de<br>e executam                                                                                                    |
| Soxia-reira     Soxia-reira     Sabado  ga Horária deve ser de no mínimo 20 horas seman rga Horária Semanal (em horas) *  Dutros Vinculos  excos  Cópia do Cartião do CNPJ da Empresa/Instituição/Organização *  Arguivos Acettos: pdf                                                                                                    | Cópia da comprovação do vinculo empresariantivição/organiza e o ER*                                                                                                    | calas, etc)<br>Nenhum outro vineu<br>te<br>nte<br>ação           | llo cadastrado                                                                                                    | Caso te<br>outro v<br>informe                                                                                                    | enha<br>iínculo,<br>e aqui<br>Cópia da relaçã<br>atualizada dos<br>Enfermagen qu<br>atividades na<br>emponesafactiv                                                                                                    | o nominal<br>profissionais de<br>e executam<br>icia/otraam2ccia                                                                                                    |
| Sexua-veira     Sabado  ga Horária deve ser de no mínimo 20 horas semar  rga Horária Senartal (em horas) *  Dutros Vinculos  textos  Cópia do Cartão do CNPJ da Empresalnstituição/Organização *  Argairos Acetes: per teptum servete.                                                                                                    | Nals.  Observações (Esc  Observações (Esc  Cópia da comprovação do  vinculo empregaticio exister entre a empresafinstituição/organizz e o ERT* Arquinos Acabito: pdf                                                                                                    | nte<br>ação                                                      | llo cadastrado                                                                                                    | Caso te<br>outro v<br>informe<br>esignação do<br>exercido da<br>Técnica do<br>wagem<br>nado palo<br>gal da                                                                                                    | enha<br>rínculo,<br>e aqui<br>Cópia da relaçã<br>atualizada dos<br>Enfermagen qu<br>atividades na<br>empressinstitu<br>e que estão sob                                                                                                    | o nominal<br>profissionais de<br>e executam<br>içãolorganizção<br>a supervisão do                                                                                                    |
| Saxar-veira Sakar-veira Sakar-veira Sakar-veira Sakar-veira Sakar-veira Sakar-veira Sakar-veira Sakar-veira Sakar-veira Sakar-veira Sakar-veira Nethum arguvo escolt Sakar-veira Nethum arguvo escolt Sakar-veira Sakar-veira Nethum arguvo escolt Sakar-veira Sakar-veira Sa                                                                                           | als. Observações (Esc Cópia da comprovação do vinculo empregaticio exister entre a empresafinstituição/organiza e o ERT * Arquivas Anatos.pd*                                                                                                    | calas, etc)<br>Nenhum outro vínce<br>etc.                        | llo cadastrado                                                                                                    | Caso te<br>outro v<br>informe<br>esignação do<br>exercido da<br>Técnica do<br>tegem<br>nado pelo<br>gai da<br>lo/organização                                                                                                    | enha<br>inculo,<br>e aqui<br>Cópia da relaçã<br>atualizada dos<br>Enfermagen qu<br>atividades na<br>empresalizada<br>Enfermeiro requ<br>Aquira Acteix pat                                                                                                    | o nominal<br>profissionais de<br>e executam<br>ição/organização<br>a supervisão do<br>arente *                                                                                                    |
| Saxua-wara Sakua-wara Sakua-waraa-wara Sakua-waraa-sakua-wara Sakua-waraa-sakua-wara Sakua-waraa-sakua-waraa-                                                                                           | nais.<br>Observações (Esc<br>Observações (Esc<br>Cópia da comprovação do<br>vinculo empregaticio exister<br>empresarinstituição/organiza<br>e o ERI *<br>Anguivas Acatas: pet                                                                                                    | calas, etc)<br>Nenhum outro vince<br>(+<br>ação<br>escolh        | llo cadastrado<br>Cópia do ato de de<br>enfermeiro para o<br>Responsabilidade<br>Sarviço de Enferm<br>devidamente assi<br>Representante Le<br>empresafinstituiçã<br>*                                                                                                    | Caso te<br>outro v<br>informe<br>exercico da<br>Técnica do<br>agem<br>nado pelo<br>gai da<br>io/organização                                                                                                    | enha<br>ínculo,<br>e aqui<br>Cópia da relaçã<br>atualizada dos<br>Enfermagem qu<br>Enfermejor reg<br>Arquese Acettes pel                                                                                                    | o nominal<br>profissionais de<br>te executarm<br>içãolorganização<br>a supervisão do<br>perente *                                                                                                    |
| I Sexua-Hera<br>Sábado<br>rga Horária deve ser de no mínimo 20 horas semar<br>rga Horária Bamanal (em horas) *<br>Putros Vinculos<br>Putros Vinculos<br>Cópia do Cartão do CNPJ da<br>Empresa/instituição/Organização<br>*<br>Arguivos Acetes: pdr<br>berham anguívo escolh<br>ido                                                                                                    | nais.<br>Observações (Esc<br>Observações (Esc | calas, etc)<br>Nenhum outro vince<br>(+<br>nte<br>ação<br>escolh | Lio cedestrado                                                                                                    | esignação do<br>exercicio da<br>Técema<br>aido pelo<br>gal da<br>io/organização                                                                                                    | enha<br>ínculo,<br>e aqui<br>Copia da relaçã<br>atualizada dos p<br>Enfermagem qu<br>Enfermagem qu<br>Enfer                                  | o nominal<br>profissionais de<br>te executam<br>içãolorganização<br>a supervisão do<br>arerente -<br>a supervisão do<br>arerente -<br>a supervisão do<br>arerente -<br>a supervisão do<br>arerente -<br>a supervisão do<br>arerente -<br>a supervisão do<br>arerente -<br>a supervisão do<br>arerente -<br>a supervisão do<br>arerente -<br>a supervisão do<br>arerente -<br>subardo -<br>a supervisão do<br>arerente -<br>subardo -<br>a supervisão do<br>arerente -<br>subardo -<br>a supervisão do<br>arerente -<br>subardo -<br>a supervisão do<br>arerente -<br>subardo -<br>a supervisão do<br>arerente -<br>subardo -<br>a supervisão do<br>arerente -<br>subardo -<br>a supervisão do<br>arerente -<br>subardo -<br>a supervisão do<br>arerente -<br>subardo -<br>a supervisão do<br>arerente -<br>subardo -<br>a supervisão do<br>arerente -<br>subardo -<br>a supervisão do<br>arerente -<br>subardo -<br>a supervisão do<br>arerente -<br>subardo -<br>a subardo -<br>a subardo |
| I Soura-Heira<br>Sábado<br>rga Horária deve ser de no mínimo 20 horas semar<br>arga Horária Samanal (em horas) *<br>Dutros Vínculos<br>Nexos<br>Cópia do Cartão do CNPJ da<br>Empresafinstituição/Organização<br>*<br>Arguiros Acates: per<br>Venhum arguivo escoh<br>to<br>to<br>Enviro                                                                                                    | tais.<br>Observações (Esc<br>Cópia da comprovação do<br>vinculo empregaticio exister<br>entre a<br>empresafinstituição/organizz<br>e o ERT*<br>Arquiros Aceitor: pdf<br>Menhum arquivo<br>ido                                                                                                    | calas, etc)<br>Nenhum outro vince<br>4<br>nte<br>ação<br>escolh  | ulo cadastrado<br>Cópia do ato de di<br>enfermeiro para o<br>Responsabilidade<br>Serviço de Enferm<br>devidamente assis<br>Representante Le<br>enpresafinstituiçã<br>*<br>Arquives Acetes: pel                                                                                                    | esignação do<br>exercicio da<br>Técnica do<br>tagem<br>tado pelo<br>gal da<br>io/organização                                                                                                    | enha<br>ínculo,<br>e aqui<br>Cópia da relaçã<br>atualizada dos j<br>Enfermagem que<br>estão sob<br>Enfermagor que<br>Aqueso Aceters pel<br>Aqueso Aceters pel                                                                                                    | o nominal<br>profissionais de<br>e executam<br>ição/organização<br>asrgentiaão do<br>aerente *<br>asuparvisão do<br>aerente *<br>asuparvisão do<br>aerente *                                                                                                    |
| I Soura-Heira<br>Sábado<br>rga Horária deve ser de no mínimo 20 horas semar<br>arga Horária Senaral (en horas) *<br>Dutros Vinculos<br>Nexos<br>Expresalnatifuição/Organização<br>*<br>Arguinos Acetes: pet<br>ido<br>tenhum arguivo escoli<br>ido                                                                                                    | Nais.<br>Observações (Esc<br>Cópia da comprovação do<br>vinculo empregaticio exister<br>entre a<br>en presarianstituiçãolorganizz<br>e o ERT*<br>Argulos Acalos: pd<br>Menhum arguloo<br>ido                                                                                                    | calas, etc)<br>Nenhum outro vinc:<br>(+<br>nte<br>ação<br>escolh | llo cadastrado<br>Cópia do ato de di<br>enfermeiro para o<br>Responsabilidade<br>Serviço de Enferm<br>Representante Le<br>empresa/instituiçã<br>,<br>representante Le<br>empresa/instituiçã<br>,<br>representante<br>,<br>representante<br>,<br>represe | esignação do<br>exercicio da<br>Técnica do<br>agarto palo<br>gaido palo<br>gaido palo<br>gaido balo<br>gaido balo<br>gaido | enha<br>rínculo,<br>e aqui<br>Cópia da relaçã<br>Enfermagen qu<br>atividades na<br>tividades na<br>tivid | o nominal<br>profissionais de<br>te executar<br>lição/organização<br>a supervisão do<br>a supervisão do<br>erente *<br>.tatutas<br>tentum arquivo escolh<br>io                                                                                                    |
| I Soura-Hera<br>Sábado<br>rgs Horária deve ser de no mínimo 20 horas seman<br>arga Horária Samanal (em horas) *<br>Dutros Vinculos<br>Nexos<br>Cópia do Cartão do CNPJ da<br>Empresafinstituição/Organização<br>*<br>Argánes Acates: per<br>ido<br>tentum argaivo escolh<br>ido                                                                                                    | tais.<br>Observações (Esc<br>Cópia da comprovação do<br>vinculo empregaticio exister<br>entre a<br>enpresalinstituiçãolorganizz<br>e o ERT*<br>Argunos Aceitor pel<br>Menhum arguivo<br>ido                                                                                                    | calas, etc)<br>Nenhum outro vince<br>(+                          | ulo cadastrado<br>Cópia do ato de di<br>enfermeiro para o<br>Responsabilidade<br>Serviço de Enferm<br>devidamente assis<br>Representante Le<br>enpresafinstituiçã<br>*<br>Arquives Acelter: pdf                                                                                                    | esignação do<br>exercicio da<br>tecnica do<br>tagem<br>tado pelo<br>gal da<br>to/organização                                                                                                    | enha<br>rínculo,<br>e aqui<br>Cópia da relaçã<br>Enfermagen qu<br>atividados na<br>engresentarias<br>requestão sob<br>Enfermagen qu<br>atividados na<br>engresentarias<br>requestão sob                                                                                                    | o nominal<br>profissionais de<br>le executarm<br>Lição/organização<br>a supervisão do<br>a supervisão do<br>a su                                                                                                    |
| I Sexua-Heira<br>Sábado<br>rga Horária deve ser de no mínimo 20 horas seman<br>arga Horária deve ser de no mínimo 20 horas seman<br>arga Horária deves ser de no mínimo 20 horas seman<br>arga Horária deves seman<br>arga Horária deves seman<br>arga Horária deves seman<br>arga Horária deves seman<br>arga Horária deves seman<br>arga Horária deves seman<br>arga Horária deves seman<br>arga Horária deves seman<br>arga Horária deves seman<br>arga Horária deves sema | tais.<br>Observações (Esc<br>Cópia da comprovação do<br>vinculo empregaticio exister<br>entre a<br>en presarianstituiçãolorganizz<br>en presari<br>Arquivas Acators: par<br>Mentum arquiror<br>ido                                                                                                    | calas, etc)<br>Nenhum outro vinc:<br>(+<br>nte<br>ação<br>escoth | llo cadastrado<br>Cópia do ato de di<br>enfermeiro para o<br>Responsabilidade<br>Serviço de Enferm<br>Representante Le<br>empresafinstituiçã<br>,<br>Arquires Acettos: pel<br>lido<br>lido<br>Lido<br>Lido                                                                                                    | esignação do<br>exerrcicio da<br>Técnica do<br>apado polo<br>pal da<br>lolorganização                                                                                                    | enha<br>rínculo,<br>e aqui<br>Cópia da relaçã<br>Enfermagen qu<br>atividades nafu<br>e que estão sób<br>Enfermeiro reg<br><i>Xujura Acettes pol</i>                                                                                                    | o nominal<br>profissionais de<br>le executarm<br>lição/organização<br>a supervisão do<br>a supervisão do<br>erente *<br>citatutas<br>enhum arquivo escolh<br>o                                                                                                    |

Os documentos solicitados são:

- CNPJ <u>https://solucoes.receita.fazenda.gov.br/servicos/cnpjreva/cnpjreva\_solicitacao.asp</u>
- Comprovação de vínculo (Carteira de trabalho, Portaria de Nomeação, Contra Cheque ou Contrato)
- Ato de designação. Favor usar o documento padrão do COREN-MA localizado em <u>https://corenma.gov.br/site2/wp-</u> <u>content/uploads/2024/10/REQUERIMENTOPARARESPONSABILIDADETECNICA-atualizada-em-</u> <u>13.09.2024.pdf</u>
- Relação nominal dos profissionais da enfermagem no quadro da empresa Utilizar o modelo padrão do COREN-MA localizado em <u>https://corenma.gov.br/site2/wpcontent/uploads/2024/06/LISTAGEM-NOMINAL-DE-PROFISSIONAIS-REQUERIDA-NA-NOT.-JURIDICA-2.xls</u>

Após o preenchimento do formulário e anexar toda a documentação solicitada, clique em Solicitar. Caso a empresa na qual está solicitando seja Privada, clique na opção **"Pagar"** Para escolher a forma de pagamento.

Após o pagamento, a documentação será avaliada caso haja alguma pendencia, a mesma será apontada e um e-mail será enviado para que o profissional faça a correção especifica sem que perca todas as outras etapas. Feita a correção, o documento passará por nova análise e em caso de aprovação, a RT poderá ser acessada pelo profissional no menu **Registro e Cadastro -> Empresa -> Responsabilidade Técnica**, conforme a imagem abaixo.

| Responsabilida  | de Técnica  |      |                  |                |                  |        |
|-----------------|-------------|------|------------------|----------------|------------------|--------|
| Nr. de Registro | Contratante | CNPJ | Local de Atuação | Data de Início | Data de Validade | Ações  |
|                 |             |      |                  | 09/10/2024     | 09/10/2025       | ** /   |
|                 |             |      |                  |                | 1 – 1 de 1 🛛 🕹   | < > >1 |

Na Opção sinalizada na imagem, o enfermeiro poderá fazer download do seu Certificado de Responsabilidade Técnica.